## OLC OHIO LIBRARY

To access the webinar recording:

- 1. Log into the Member Info Hub https://members.olc.org/MIC/Login
- 2. Click on "Resources"
- 3. Click on the folder "Library Directors: Institutional Member Libraries Only"
- 4. Click on the "State Budget: FY 2026-2027" folder.

| O H I O Re                              | sources                                                         |                                                                |
|-----------------------------------------|-----------------------------------------------------------------|----------------------------------------------------------------|
| COUNCIL                                 |                                                                 |                                                                |
|                                         | Show only  Customize Results                                    | • Add                                                          |
| Logrand in as                           |                                                                 |                                                                |
| Ange Jacobsen -<br>Ohio Library Council | OLC Publications $^{\mathcal{O}}$                               | Committee and Division Action Council Members $^{\mathcal{O}}$ |
|                                         |                                                                 |                                                                |
| 😚 Home                                  |                                                                 |                                                                |
| 🐣 My Info                               |                                                                 |                                                                |
| 📰 My Billing Info                       | Webinars for Members $^{\mathcal{P}}$                           | Library Directors (Institutional Members Only)                 |
| My Directory Listing(s)                 | -                                                               |                                                                |
| My Subscriptions                        |                                                                 |                                                                |
| 📛 Events                                |                                                                 |                                                                |
| Professional<br>Development             | Planning and Leadership Conference Resources ${}^{\mathcal{O}}$ | Outreach and Special Services ${}^{\mathscr{O}}$               |
| Chio Public Library<br>Directory        |                                                                 |                                                                |
| Associate Member                        | _                                                               |                                                                |

|                                                                                             |                                                                             |                                                                               | ۵ ۵        |
|---------------------------------------------------------------------------------------------|-----------------------------------------------------------------------------|-------------------------------------------------------------------------------|------------|
|                                                                                             | Resources                                                                   |                                                                               |            |
| Logged In es<br>Angie Jacobern -<br>Ohio Library Council                                    | FourchShow only ✓ Customize Results<br>Resources ₽                          | O Add                                                                         | Add Folder |
| <ul> <li>At Home</li> <li>▲ My Info</li> <li>➡ My Billing Info</li> </ul>                   | t                                                                           |                                                                               |            |
| My Directory Listing(s)     My Subscriptions     Events                                     | State Budget (FY 2026-2027) <sup>®</sup>                                    | New Virtual Meetings Law Resources <sup>of</sup>                              |            |
| <ul> <li>Professional<br/>Development</li> <li>Ohio Public Library<br/>Directory</li> </ul> | Guidelines Pertaining to Library Imposed Bans on Petitioning <sup>eff</sup> | A Checklist for Your Library's Annual Organizational Meeting $^{\mathscr{O}}$ |            |
| <ul> <li>Associate Member<br/>Directory</li> <li>Resources</li> </ul>                       | 2/12/2025                                                                   | 13#7764 (D) (\$) (\$)                                                         |            |
|                                                                                             | Snow Removal at the library $d^{0}$                                         |                                                                               |            |